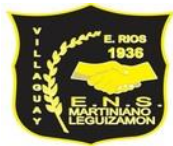

## Instructivo Ingreso Sistema

- Tutorial de ingreso: <u>https://www.youtube.com/watch?v=PWQ-sj7ZO70</u>
- Link de ingreso: https://www.ecualdata.com/

## 1) Pantalla de ingreso:

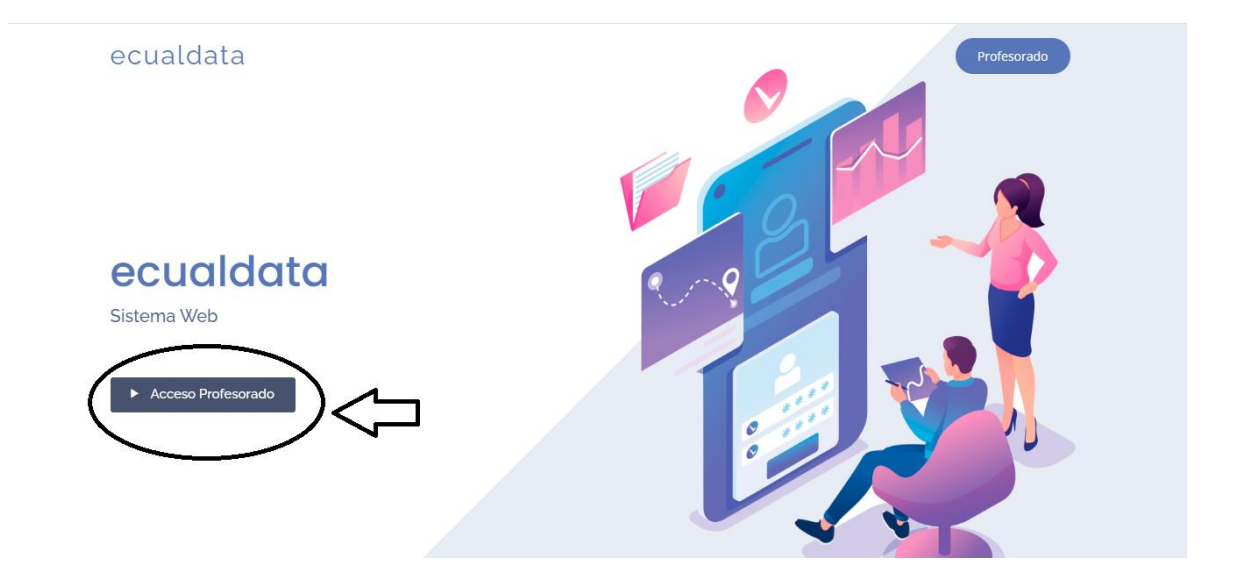

2) Para el ingreso es necesario consignar los siguientes datos:

Usuario: DNI

Contraseña: DNI

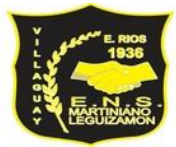

## Escuela Normal Superior Martiniano Leguizamón Nivel Superior

| Seca            | aldat       |
|-----------------|-------------|
| Ingr<br>Usuario | reso        |
| Contraseña      |             |
|                 | gresar      |
| soporte@ea      | Jaldata.com |

3) Una vez que hayan ingresado al sistema, les va a solicitar que cambien la contraseña:

| <pre>ecualdat</pre> |   |                                                                                                    | Q |
|---------------------|---|----------------------------------------------------------------------------------------------------|---|
| <b>ô</b> Inicio     |   |                                                                                                    |   |
|                     | ſ | Modificar Contraseña<br>CONTRASEÑA ACTUAL<br>DNI<br>CONTRASEÑA NUEVA (MÁXIMO & CARACTERES)<br>REPETIR CONTRASEÑA NUEVA |   |
|                     |   | - MODIFICAR                                                                                                    |   |
|                     |   |                                                                                                    |   |
|                     |   |                                                                                                    |   |

4) Una vez realizado el cambio, se ingresa a la sección donde encontraran las Unidades curriculares. Haciendo clic en el icono de la lupa, podrán acceder al listado de estudiantes.

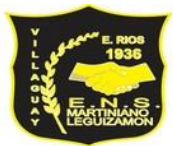

## Escuela Normal Superior Martiniano Leguizamón Nivel Superior

| ecualdat bxxx.                                                                                                    |            | Q            |                     | L LUCIANA RITA TOURN<br>PROFESOR |
|----------------------------------------------------------------------------------------------------|------------|--------------|---------------------|----------------------------------|
| 🙆 Inicio <                                                                                                    |            |              |                     |                                  |
| TOURN LUCIANA RITA                                                                                                    |            |              | • <sup>0</sup><br>3 | NI<br>0551745<br>petitios        |
| Derechos Humanos: Etica y Ciudadanía<br>Resol:: 4165/14 - Prof.: PROFESORADO DE EDUCACION INICIAL                       | Año : 2022 | División : 1 |                     | OURN<br>Iombres<br>UCIANA RITA   |
| Derechos Humanos: Etica y Ciudadanía<br>Resol.: 4170/14 - Prof.: PROFESORADO DE EDUCACION PRIMARIA                      | Año : 2022 | División : 1 |                     |                                  |
| <b>D. H.: Etica y Ciudadanía</b><br>Resol.: 0759/14 - Prof.: PROFESORADO DE EDUCACION SECUNDARIA EN LENGUA Y LITERATURA | Año : 2022 | División : 1 |                     |                                  |
|                                                                                                    |            |              |                     |                                  |
|                                                                                                    |            |              |                     |                                  |
|                                                                                                    |            |              |                     |                                  |

5) La siguiente sección, permite cargar notas, asistencia, condición de cursado y nota final, ingresando por el icono del lápiz.

| ecualdat Busar                              | BotarQ                                                           |                               |  |  |  |
|---------------------------------------------|------------------------------------------------------------------|-------------------------------|--|--|--|
| 🙆 Inicio <                                  |                                                                  |                               |  |  |  |
| TOURN LUCIANA RITA                          |                                                                  |                               |  |  |  |
| D. H.: Etica y Ciudadanía                   | División : 1                                                     | Alumnos : 4                   |  |  |  |
| 1 - 25243488 :: FERREYRA VERONICA ALEJANDRA | T* MACHEL [1* RECOMMANDIO] [2* MACHEL [2* RECOMMANDIO] TANAJOS   | ASISTENCIA REG/LIB NOTA FINAL |  |  |  |
| 🖉 2 - 32435705 :: FRANCO ARNALDO ARIEL      | 1" PARCIAL 1" RECUPERATORIO 2" PARCIAL 2" RECUPERATORIO TRABAJOS | ASISTENCIA REG/LIB NOTA FINAL |  |  |  |
| 3 - 27427976 :: HERNANDEZ CLAUDIA ROXANA    | 1º PARCIAL 1º RECUPERATORIO 2º PARCIAL 2º RECUPERATORIO TRABAJOS | ASISTENCIA REG/LIB NOTA FINAL |  |  |  |
| 4 40883034 :: TISERA ROCIO AYELEN           | 1* PARCIAL 1* RECUPERATORIO 2* PARCIAL 2* RECUPERATORIO TRABAJOS | ASISTENCIA REG/LIB NOTA FINAL |  |  |  |
| Ť                                           |                                                                  |                               |  |  |  |

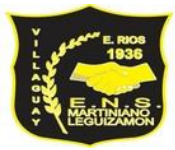

6) Luego de cargar la información, registrar para que la misma sea guardada correctamente.

| ecualdat                                                                                              | ar                                                   |                  | Q          |                  | L | LUCIANA RITA TOURN<br>PROFESOR |
|----------------------------------------------------------------------------------------------------|------------------------------------------------------|------------------|------------|------------------|---|--------------------------------|
|                                                                                                    |                                                      |                  |            |                  |   |                                |
| TOURN LUCIANA RITA                                                                                    | NOTAS / MODIFICAR<br>40883034 :: TISERA ROCIO AYELEN |                  |            | ×                |   |                                |
| D. H.: Etica y Ciudadanía                                                                             | 1° PARCIAL                                           | 1° RECUPERATORIO | 2° PARCIAL | 2° RECUPERATORIO |   |                                |
|                                                                                                    | TRABAJO                                              | ASISTENCIA       | CONDICIÓN  |                  |   |                                |
|                                                                                                    | APROBACIÓN                                           | FECHA APROBACIÓN | NOTA       |                  |   |                                |
| <ul> <li>3 - 27427976 :: HERNANDEZ CLAUDIA RO</li> <li>4 - 40883034 :: TISERA ROCIO AYELEN</li> </ul> |                                                      | dd/mm/aaaa       |            |                  |   |                                |
|                                                                                                    |                                                      |                  | (          |                  |   |                                |
|                                                                                                    |                                                      |                  |            |                  |   |                                |